The members **9** 6 8 株式会社0000 A ... Q 検索メニュー展開 2 個人情報設定  $\sim$ 作成日: 更新日: ID: 削除 保存 В アイコンを設定してください ファイルを選択 A 00 画像削除 個人情報 2 氏名 00 А Ê 評価一覧 ..... 14:00 16:00  $\sim$ . 合計シフト申請時間 🗘 合計勤務時間 🗘 合計休暇時間 🗘 合計稼働時間 🗘 月次報酬額 🗘 0時間0分 0円 25時間45分 0時間0分 0時間0分

## ~シフトの申請合計時間を確認する~

最終更新日:2022年11月28日

| ★ MEBER: ■ タスク ∨ ■ 業務日報 ∨ ■ メンバー ∨ |         |                     |         |         |      | 2      | ÷.   | · ···  |                         | 0           | 株式会社〇〇〇 | Ĵ                       |
|------------------------------------|---------|---------------------|---------|---------|------|--------|------|--------|-------------------------|-------------|---------|-------------------------|
| ▶ 今日のタスク・予定                        |         |                     |         |         |      |        |      |        |                         | <b>止</b> クヨ | ライアント選択 | $\langle \cdot \rangle$ |
| 本日の                                | Dシフト    |                     |         |         |      |        |      | (      | 2                       | ❷ 個人        | 情報設定    | لس                      |
| 在                                  | 宅       |                     |         |         |      |        |      |        |                         | <u>)</u> シフ | 1       | \>                      |
| × 退勤する<br>休憩する                     |         |                     |         |         |      |        |      |        | □通知設定                   |             | >       |                         |
|                                    |         |                     |         |         |      |        |      |        | □座情報設定 >                |             |         |                         |
| 来初 見<br>選択タスクのアクションを選択して下さい、       |         |                     |         |         |      |        |      | $\sim$ | / <b>G</b> Google連携設定 > |             |         |                         |
| +                                  | タスク新規追加 |                     |         |         |      |        |      |        |                         | C→ ロク       | ブアウト    | >                       |
|                                    | タスク名 🛇  | 担当者 ◇               | コメント数 ◇ | ステータス 🗘 | 期日 ♢ | プロジェクト | ▲◇   |        | 作成日 🗘                   |             |         |                         |
|                                    | タスクC    | <b>Q</b> a 00       | 0件      | 未着手     |      | プロジェク  | 'ha  |        |                         |             |         |                         |
|                                    | タスクB    | <b>0</b> a <b>0</b> | 0件      | 未着手     |      | プロジェク  | r⊢A  |        |                         |             |         |                         |
|                                    | タスクム    | <b>9</b> a 00       | 아牛      | 未着手     |      | プロジェク  | י ⊢A |        |                         |             |         |                         |

シフトの申請合計時間を確認する方法をご案内致します。

①ヘッダーメニューの「アカウント」マークをクリックし、②「個人情報設定」を選択します。

The members **9** 6 株式会社0000 ● タスク ~ ■ 業務日報 ~ ▲ メンバー ~ A ... 8 Q 検索メニュー展開 2 個人情報設定  $\sim$ 作成日: 更新日: ID: 削除 保存 В F アイコンを設定してください ファイルを選択 A 00 画像削除 個人情報 . 氏名 00 А Ê 評価一覧 ..... 14:00 16:00  $\sim$ . 合計シフト申請時間 🗘 合計勤務時間 🗘 合計休暇時間 🗘 合計稼働時間 🗘 月次報酬額 🗘 3 25時間45分 0時間0分 0時間0分 0時間0分 0円

③個人情報設定画面に遷移しますので、下へスクロールすると申請状況と合計時間を確認できます。